# How to Manage Client Households

# Uink **2** Feed

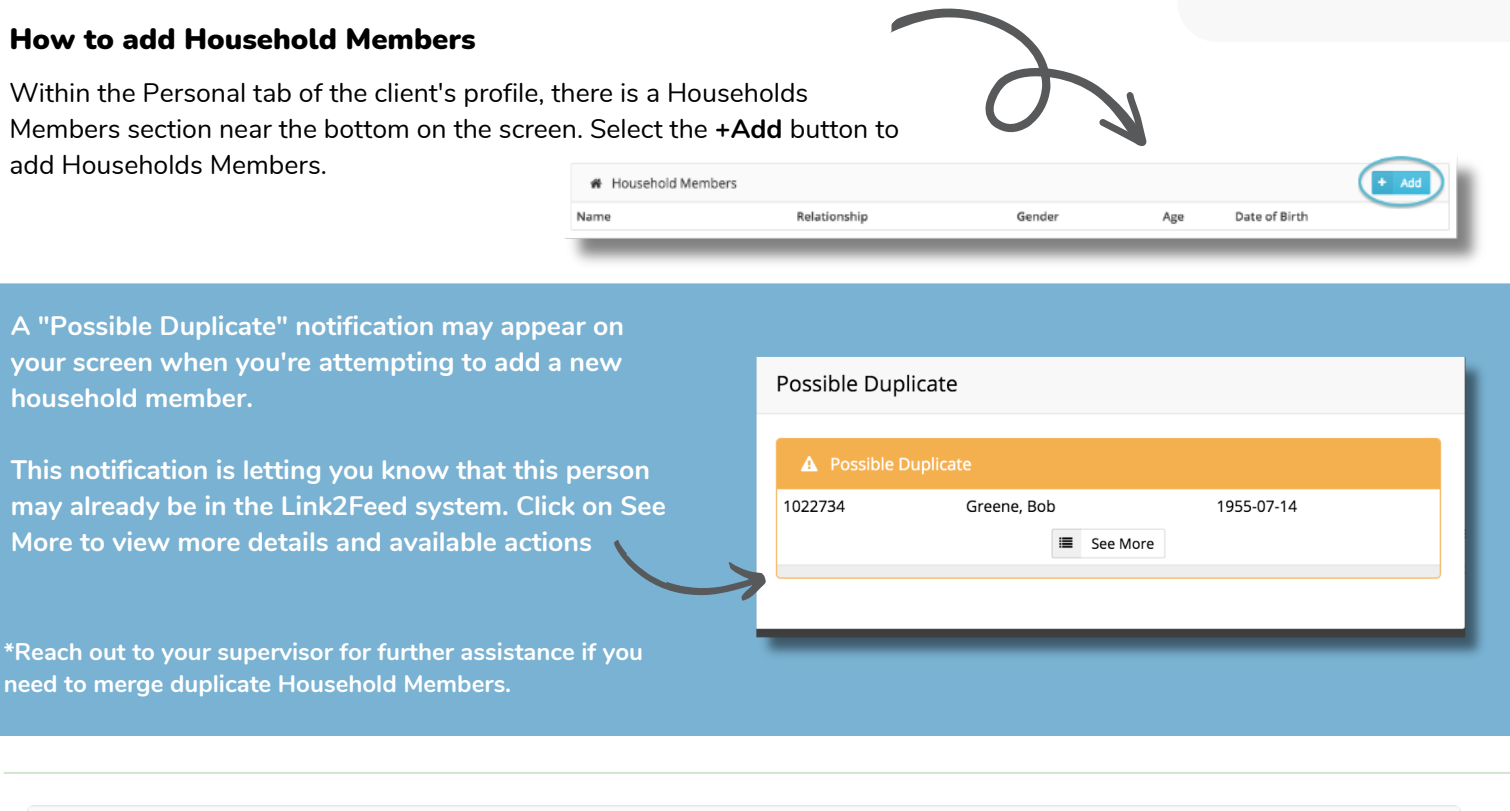

| Household Members |                        |        |     |               | + Add        |
|-------------------|------------------------|--------|-----|---------------|--------------|
| Name              | Relationship           | Gender | Age | Date of Birth |              |
| 🌢 Olivia McLean   | Child                  | Female | 19  | 24 Apr 1996   | m 🗶 🗴        |
| � Idris Elba      | Boyfriend / Girlfriend | Male   | 27  | 15 Mar 1989   | <b>ℯ</b> ス 🖮 |

## How to Remove a Household Member

- 1. Search for another person in the household of the person you want to delete. For example, if Bill and Sue live together and you will want to delete Sue, go to Bill's profile.
- 2. Go to the Personal tab of the client's profile and scroll down to the "Household Members" section.
- 3. Click on the red trash icon beside the household member's name to remove them.
- 4. A notification will appear asking you to confirm if you'd like to remove this member from the household.

#### \*Reach out to your supervisor to enable & add an Anonymous Household Member or to promote a Household Member to a Primary Client

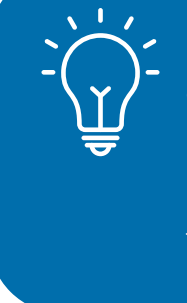

Removing a Household Member does not delete their profile, they simply are assigned a new household number by themselves.

When someone is removed from a household, a notification will appear on the Services page of their new household, indicating the most recent date of their visit in their previous household. All their visits from their previous household are still in the system, but not visible.

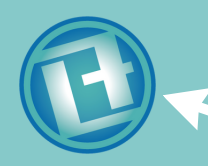

### Have additional inquiries?

Ask the chat bot, just click the Link2Feed logo on the bottom right corner of the screen.